# UG10219 LinkServer Integration with MCUXpresso IDE Rev. 1 — 8 April 2025

User guide

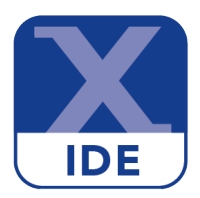

#### **Document information**

| Information | Content                                                                                     |
|-------------|---------------------------------------------------------------------------------------------|
| Keywords    | MCUXpresso, MCUXpresso IDE, LinkServer                                                      |
| Abstract    | This document explains how to configure the MCUXpresso IDE to use a new LinkServer version. |

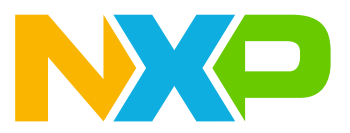

#### LinkServer Integration with MCUXpresso IDE

# 1 Introduction

LinkServer is a debug solution supporting diferent IDE's, including the MCUXpresso IDE.

LinkServer contains all the necessary device data, scripts, drivers, and supporting software to allow debug and flash operations through CMSIS-DAP debug probes like MCU-Link, LPC-Link2, DAPLink, OpenSDA, and also other NXP legacy probes.

Recent MCUXpresso IDE versions integrate LinkServer as a stand-alone product installed in a folder located at the same level as the IDE product, rather than being a built-in component of the IDE. This makes it possible to release new versions of LinkServer to be used in conjunction with existing IDE installations, without requiring a full MCUXpresso IDE release. Going forward, it is expected to release stand-alone LinkServer versions to incorporate support for new devices and bug fixes, while new MCUXpresso IDE releases will be less frequent and intended for broader changes like adopting a new Eclipse version or including a new GNU toolchain.

# 2 Using a new LinkServer version with existing MCUXpresso IDE installations

When installing a new LinkServer package, the installer offers the possibility to detect and automatically associate with existing MCUXpresso IDE products (versions 24.9 or newer).

The installer presents the compatible MCUXpresso IDE installations detected on the system, and can automatically configure them to use the LinkServer version being installed.

#### Windows and macOS

| <ul> <li>InkServer 25.3.31- Associate with MCUXpresso IDE installations</li> <li>If you want to use this LinkServer version with existing IDE(s), select entries and click the 'Associate' button.<br/>Close the window when done.</li> <li>Detected MCUXpresso IDE installations</li> <li>MCUXpressoIDE_24.12.148</li> <li>MCUXpressoIDE_24.9.25</li> </ul>                                                                                                    |
|----------------------------------------------------------------------------------------------------|
| If you want to use this LinkServer version with existing IDE(s), select entries and click the 'Associate' button.         Close the window when done.         Detected MCUXpresso IDE installations         MCUXpressoIDE_24.12.148         MCUXpressoIDE_24.9.25         MCUXpressoIDE installation         Custom MCUXpresso IDE installation         Custom path         Browse         Associate with selected IDE(s)         Associating with C:\nxp\MCUXpressoIDE_24.12.148         LinkServer is now associated with MCUXpressoIDE_24.12.148.         Use 'LinkServer maint ide restore C:\nxp\MCUXpressoIDE_24.12.148' to revert.         DoNE.         You can now close this window. |
| Detected MCUXpresso IDE installations MCUXpressoIDE_24.12.148 MCUXpressoIDE_24.9.25  Custom MCUXpresso IDE installation Custom path Browse  Associate with selected IDE(s)  Associate with selected IDE(s)  Associating with C:\nxp\MCUXpressoIDE_24.12.148 Use `LinkServer is now associated with MCUXpressoIDE_24.12.148. Use `LinkServer maint ide restore C:\nxp\MCUXpressoIDE_24.12.148 Use `LinkServer maint ide restore C:\nxp\MCUXpressoIDE_24.12.148                                                                                                    |
| MCUXpressoIDE_24.12.148 MCUXpressoIDE_24.9.25  Custom MCUXpresso IDE installation Custom path Browse  Associating with C:\nxp\MCUXpressoIDE_24.12.148 LinkServer is now associated with MCUXpressoIDE_24.12.148. Use `LinkServer maint ide restore C:\nxp\MCUXpressoIDE_24.12.148. Use `LinkServer maint ide restore C:\nxp\MCUXpressoIDE_24.12.148. Use `LinkServer maint ide restore C:\nxp\MCUXpressoIDE_24.12.148. Sou can now close this window.                                                                                                    |
| Custom MCUXpresso IDE installation<br>Custom path Browse<br>Associate with selected IDE(s)<br>Associating with C:\nxp\MCUXpressoIDE_24.12.148<br>LinkServer is now associated with MCUXpressoIDE_24.12.148.<br>Use `LinkServer maint ide restore C:\nxp\MCUXpressoIDE_24.12.148` to revert.<br>DONE.<br>You can now close this window.                                                                                                    |
| Custom MCUXpresso IDE installation Custom path Browse Associating with C:\nxp\MCUXpressoIDE_24.12.148 LinkServer is now associated with MCUXpressoIDE_24.12.148. Use `LinkServer maint ide restore C:\nxp\MCUXpressoIDE_24.12.148' to revert. DONE. You can now close this window.                                                                                                    |
| Custom MCUXpresso IDE installation Custom path Browse Associating with C:\nxp\MCUXpressoIDE_24.12.148 LinkServer is now associated with MCUXpressoIDE_24.12.148. Use `LinkServer maint ide restore C:\nxp\MCUXpressoIDE_24.12.148` to revert. DONE. You can now close this window.                                                                                                    |
| Custom MCUXpresso IDE installation Custom path Browse Associating with C:\nxp\MCUXpressoIDE_24.12.148 LinkServer is now associated with MCUXpressoIDE_24.12.148. Use `LinkServer maint ide restore C:\nxp\MCUXpressoIDE_24.12.148' to revert. DONE. You can now close this window.                                                                                                    |
| Custom path Browse Associate with selected IDE(s) Associating with C:\nxp\MCUXpressoIDE_24.12.148 LinkServer is now associated with MCUXpressoIDE_24.12.148. Use `LinkServer maint ide restore C:\nxp\MCUXpressoIDE_24.12.148' to revert. DONE. You can now close this window.                                                                                                    |
| Associate with selected IDE(s)<br>Associate with selected IDE(s)<br>Associating with C:\nxp\MCUXpressoIDE_24.12.148<br>LinkServer is now associated with MCUXpressoIDE_24.12.148.<br>Use `LinkServer maint ide restore C:\nxp\MCUXpressoIDE_24.12.148` to revert.<br>DONE.<br>You can now close this window.                                                                                                    |
| Associating with C:\nxp\MCUXpressoIDE_24.12.148<br>LinkServer is now associated with MCUXpressoIDE_24.12.148.<br>Use `LinkServer maint ide restore C:\nxp\MCUXpressoIDE_24.12.148` to revert.<br>DONE.<br>You can now close this window.                                                                                                    |
| Use `LinkServer maint ide restore C:\nxp\MCUXpressoIDE_24.12.148` to revert.<br>DONE.<br>You can now close this window.                                                                                                    |
| You can now close this window.                                                                                                    |
| 3                                                                                                    |
|                                                                                                    |
|                                                                                                    |
|                                                                                                    |

Figure 1. LinkServer setup has detected MCUXpresso IDE installations (Windows)

1. Detected MCUXpresso IDE Installations: select the desired version(s) from the list of compatible MCUXpresso IDE products detected on the system

UG10219

LinkServer Integration with MCUXpresso IDE

- 2. Click **Associate with selected IDE(s)** button and wait for the operation to complete. This might take several seconds the first time.
- 3. The log section shows details of the association operation. Wait until "DONE" message appears and close the dialog to finish LinkServer installation.

#### Ubuntu Linux

The same functionality is offered by the command line mode LinkServer installer under Ubuntu Linux.

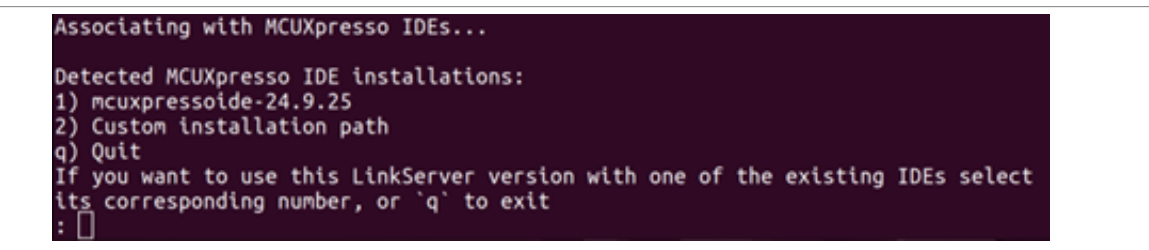

Figure 2. LinkServer setup has detected MCUXpresso IDE installations (Linux)

# 3 Reverting MCUXpresso IDE installations to use the original LinkServer version

In case you ever need to restore an MCUXpresso IDE installation to use the original LinkServer version that was shipped with the IDE (thus reverting an association with a newer LinkServer version configured as in the above section) follow the procedure as below:

- 1. Open a terminal window (Commad Prompt / Terminal) and navigate to the folder where the new LinkServer is installed
- 2. Execute command:

./LinkServer maint ide restore <path\_to\_MCUXpressoIDE\_installation\_folder>

where <code>path\_to\_MCUXpressoIDE\_installation\_folder</code> is the folder where the MCUXpresso IDE is installed.

Example:

C:\nxp\LinkServer\_25.3.31>LinkServer maint ide restore C:\nxp\MCUXpressoIDE\_24.12.148 INFO: MCUXpressoIDE\_24.12.148 restored to default LinkServer\_24.12.21

Figure 3. LinkServer restore MCUXpresso IDE association

# 4 Overriding LinkServer setting in MCUXpresso IDE for the current workspace only

The instructions in the sections above configure the default LinkServer path.

The MCUXpresso IDE has a workspace-level user preference which can be used to override the default LinkServer version by pointing to a custom installation path.

Note: This preference needs to be configured for any new workspace.

UG10219

#### LinkServer Integration with MCUXpresso IDE

- 1. Open the MCUXpresso IDE.
- 2. Go to
  - MCUXpresso IDE -> Window -> Preferences... for Windows/Linux
  - MCUXpresso IDE -> Settings... for macOS
- 3. Expand MCUXpresso IDE -> Debug Options -> LinkServer Options category.
- 4. Enable **Custom Path** inside the **LinkServer path configuration** section.
- 5. Browse to the new/specific LinkServer installation folder.

Example (Windows):

| LinkServer × Li                     | nkServer Options                                                                                              |                     | ← → ⇒ 8               |
|-------------------------------------|----------------------------------------------------------------------------------------------------|---------------------|-----------------------|
| ✓ MCUXpresso IDE<br>✓ Debug Options | · · ·                                                                                                    |                     | ^                     |
| LinkServer Options                  | LinkServer path configuration       efault path     C:\NXP\LinkServer       Custom path     C:\NXP\LinkServer | _24.12.21           | <u>B</u> rowse        |
|                                     |                                                                                                    | Restore <u>D</u> ef | aults <u>A</u> pply v |
| (2) and a                           |                                                                                                    | Analyzed            | Canad                 |

#### Figure 4. IDE preference - LinkServer custom path

## 5 Revision history

#### Table 1. Revision history

| Document ID | Release date | Description      |
|-------------|--------------|------------------|
| UG10219 v.1 | 8 April 2025 | Initial version. |

# UG10219

#### LinkServer Integration with MCUXpresso IDE

# Legal information

### **Definitions**

Draft - A draft status on a document indicates that the content is still under internal review and subject to formal approval, which may result in modifications or additions. NXP Semiconductors does not give any representations or warranties as to the accuracy or completeness of information included in a draft version of a document and shall have no liability for the consequences of use of such information.

## **Disclaimers**

Limited warranty and liability - Information in this document is believed to be accurate and reliable. However, NXP Semiconductors does not give any representations or warranties, expressed or implied, as to the accuracy or completeness of such information and shall have no liability for the consequences of use of such information. NXP Semiconductors takes no responsibility for the content in this document if provided by an information source outside of NXP Semiconductors.

In no event shall NXP Semiconductors be liable for any indirect, incidental, punitive, special or consequential damages (including - without limitation lost profits, lost savings, business interruption, costs related to the removal or replacement of any products or rework charges) whether or not such damages are based on tort (including negligence), warranty, breach of contract or any other legal theory.

Notwithstanding any damages that customer might incur for any reason whatsoever, NXP Semiconductors' aggregate and cumulative liability towards customer for the products described herein shall be limited in accordance with the Terms and conditions of commercial sale of NXP Semiconductors

Right to make changes - NXP Semiconductors reserves the right to make changes to information published in this document, including without limitation specifications and product descriptions, at any time and without notice. This document supersedes and replaces all information supplied prior to the publication hereof.

Suitability for use - NXP Semiconductors products are not designed, authorized or warranted to be suitable for use in life support, life-critical or safety-critical systems or equipment, nor in applications where failure or malfunction of an NXP Semiconductors product can reasonably be expected to result in personal injury, death or severe property or environmental damage. NXP Semiconductors and its suppliers accept no liability for inclusion and/or use of NXP Semiconductors products in such equipment or applications and therefore such inclusion and/or use is at the customer's own risk

Applications — Applications that are described herein for any of these products are for illustrative purposes only. NXP Semiconductors makes no representation or warranty that such applications will be suitable for the specified use without further testing or modification

Customers are responsible for the design and operation of their applications and products using NXP Semiconductors products, and NXP Semiconductors accepts no liability for any assistance with applications or customer product design. It is customer's sole responsibility to determine whether the NXP Semiconductors product is suitable and fit for the customer's applications and products planned, as well as for the planned application and use of customer's third party customer(s). Customers should provide appropriate design and operating safeguards to minimize the risks associated with their applications and products.

NXP Semiconductors does not accept any liability related to any default, damage, costs or problem which is based on any weakness or default in the customer's applications or products, or the application or use by customer's third party customer(s). Customer is responsible for doing all necessary testing for the customer's applications and products using NXP Semiconductors products in order to avoid a default of the applications and the products or of the application or use by customer's third party customer(s). NXP does not accept any liability in this respect.

Terms and conditions of commercial sale - NXP Semiconductors products are sold subject to the general terms and conditions of commercial sale, as published at https://www.nxp.com/profile/terms, unless otherwise agreed in a valid written individual agreement. In case an individual agreement is concluded only the terms and conditions of the respective agreement shall apply. NXP Semiconductors hereby expressly objects to applying the customer's general terms and conditions with regard to the purchase of NXP Semiconductors products by customer.

Export control — This document as well as the item(s) described herein may be subject to export control regulations. Export might require a prior authorization from competent authorities.

Suitability for use in non-automotive qualified products - Unless this document expressly states that this specific NXP Semiconductors product is automotive qualified, the product is not suitable for automotive use. It is neither qualified nor tested in accordance with automotive testing or application requirements. NXP Semiconductors accepts no liability for inclusion and/or use of non-automotive qualified products in automotive equipment or applications.

In the event that customer uses the product for design-in and use in automotive applications to automotive specifications and standards, customer (a) shall use the product without NXP Semiconductors' warranty of the product for such automotive applications, use and specifications, and (b) whenever customer uses the product for automotive applications bevond NXP Semiconductors' specifications such use shall be solely at customer's own risk, and (c) customer fully indemnifies NXP Semiconductors for any liability, damages or failed product claims resulting from customer design and use of the product for automotive applications beyond NXP Semiconductors' standard warranty and NXP Semiconductors' product specifications.

Translations — A non-English (translated) version of a document, including the legal information in that document, is for reference only. The English version shall prevail in case of any discrepancy between the translated and English versions.

Security - Customer understands that all NXP products may be subject to unidentified vulnerabilities or may support established security standards or specifications with known limitations. Customer is responsible for the design and operation of its applications and products throughout their lifecycles to reduce the effect of these vulnerabilities on customer's applications and products. Customer's responsibility also extends to other open and/or proprietary technologies supported by NXP products for use in customer's applications. NXP accepts no liability for any vulnerability. Customer should regularly check security updates from NXP and follow up appropriately. Customer shall select products with security features that best meet rules, regulations, and standards of the intended application and make the ultimate design decisions regarding its products and is solely responsible for compliance with all legal, regulatory, and security related requirements concerning its products, regardless of any information or support that may be provided by NXP.

NXP has a Product Security Incident Response Team (PSIRT) (reachable at PSIRT@nxp.com) that manages the investigation, reporting, and solution release to security vulnerabilities of NXP products.

NXP B.V. - NXP B.V. is not an operating company and it does not distribute or sell products.

## **Trademarks**

Notice: All referenced brands, product names, service names, and trademarks are the property of their respective owners. NXP — wordmark and logo are trademarks of NXP B.V.

# UG10219

### LinkServer Integration with MCUXpresso IDE

### Contents

| 1 | Introduction2                           |
|---|-----------------------------------------|
| 2 | Using a new LinkServer version with     |
|   | existing MCUXpresso IDE installations2  |
| 3 | Reverting MCUXpresso IDE installations  |
|   | to use the original LinkServer version3 |
| 4 | Overriding LinkServer setting in        |
|   | MCUXpresso IDE for the current          |
|   | workspace only3                         |
| 5 | Revision history4                       |
|   | Legal information5                      |
|   |                                         |

Please be aware that important notices concerning this document and the product(s) described herein, have been included in section 'Legal information'.

© 2025 NXP B.V.

All rights reserved.

For more information, please visit: https://www.nxp.com

Document feedback Date of release: 8 April 2025 Document identifier: UG10219